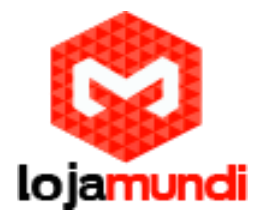

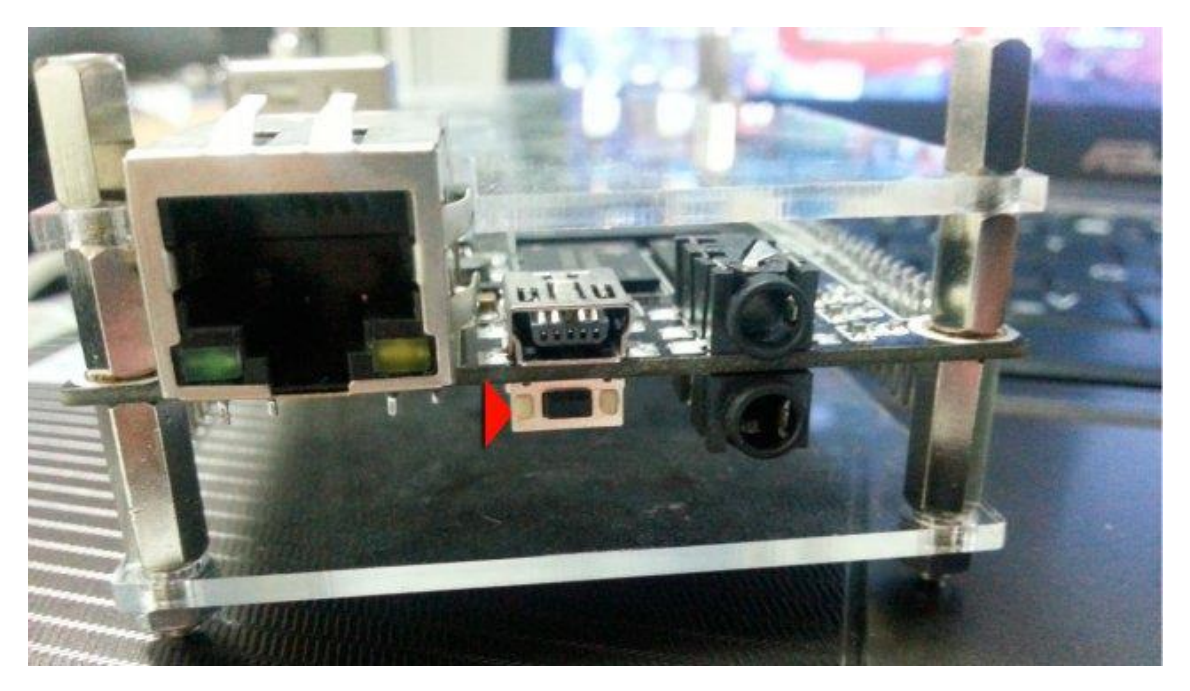

### Sistemas diretamente na Nand da Cubieboard via Windows

Olá pessoal, a primeira coisa que precisaremos fazer antes de começar a instalação de qualquer sistema diretamente na memória NAND da Cubieboard, é fazer com que o Windows instale um driver não assinado, muita gente não sabe, mais o Windows tem a exigência de que qualquer driver instalado nele tenha assinatura prévia e para que consigamos usar o LivePackSuite que é o programa que vamos utilizar em nosso tutorial precisaremos instalar um destes drivers, portanto vamos fazer o seguinte processo:

Ainda não tem Cubieboard? Então compre agora.

#### Windows 7

Para poder instalar drivers não assinados dentro do Windows 7, reinicie o sistema, pressionando a tecla F8, vai aparecer uma tela com algumas opções, aperte F7, que corresponde a desabilitação de assinatura de drivers, quando o sistema iniciar já poderemos dar continuidade ao nosso processo.

#### Windows 8 e 8.1

Dentro do Windows 8, o processo é um pouco mais complicado, mas também é muito tranquilo, primeiramente entre nas configurações

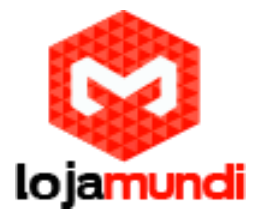

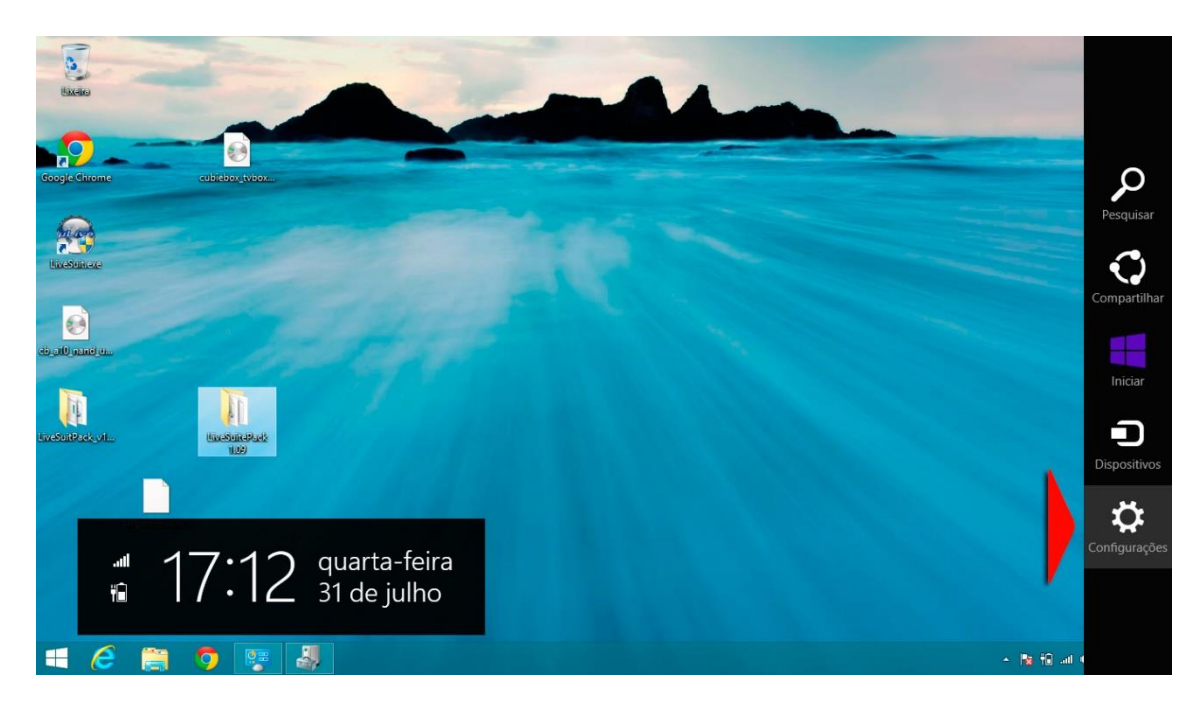

#### Em seguida em Atualização e recuperação

| Configurações do c P      |
|---------------------------|
| Computador e dispositivos |
| Contas                    |
| SkyDrive                  |
| Pesquisar e aplicativos   |
| Privacidade               |
| Rede                      |
| Hora e idioma             |
| Facilidade de Acesso      |
| Atualização e recuperação |
|                           |
|                           |
|                           |
|                           |

Configurações principais

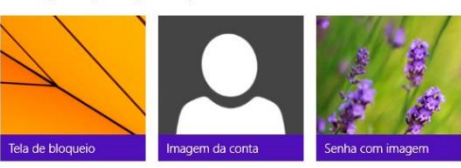

Inicialização avançada Alterar opções avançadas de inicialização Atualização e recuperação > Recuperação > Inicialização avançada

## Lojamundi – Tecnologia Sem Limites

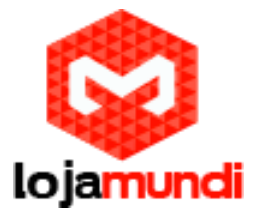

Logo depois em recuperação e em reiniciar agora

# € Atualização e recup... ₽

Windows Update

Histórico de Arquivos

Recuperação

## Atualize seu computador sem afetar os arquivos

Se a execução do seu PC não estiver satisfatória, atualize-o sem perder suas fotos, músicas, vídeos e outros arquivos pessoais.

Introdução

## Remover tudo e reinstalar o Windows

Se quiser reciclar seu PC ou começar de novo completamente, você poderá redefini-lo para as configurações de fábrica.

Introdução

## Inicialização avançada

Inicialize a partir de um dispositivo ou disco (como uma unidade USB ou DVD), altere as configurações de inicialização do Windows ou restaure o Windows a partir de uma imagem do sistema. Isto irá reiniciar seu PC.

Reiniciar agora

Após esses processos, vai abrir uma tela Azul como na foto,

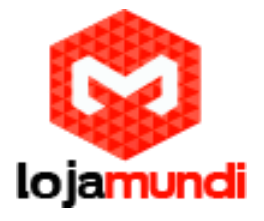

Clique em Solução de Problema

| Esco          | lha uma opção                                                                            |
|---------------|------------------------------------------------------------------------------------------|
| $\rightarrow$ | Continuar<br>Sair e continuar no Windows 8.1<br>Preview                                  |
| 11            | Solução de<br>Problemas<br>Atualizar ou restaurar o PC, ou usar<br>ferramentas avançadas |
| ሳ             | Desligar o<br>computador                                                                 |

### Em seguida em Opções Avançadas

| © Solu      | ção de Problemas                                                                                                    |
|-------------|----------------------------------------------------------------------------------------------------|
| -           | Atualizar computador<br>Se o seu computador não estiver<br>funcionando bem, você poderá<br>atualizá-lo sem perder seus arquivos |
| <u></u>     | Restaurar o PC<br>Para remover todos os seus arquivos,<br>restaure o PC completamente                                           |
| \$ <b>=</b> | Opções avançadas                                                                                                    |
|             |                                                                                                    |

## Lojamundi – Tecnologia Sem Limites

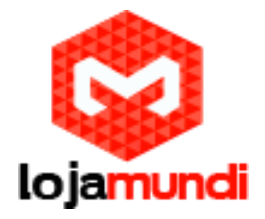

Vai abrir mais uma tela, clique em Configuração de Inicialização

Vai abrir mais uma tela explicando o que si pode fazer ao inicializar, clique em Reiniciar.

| -   | Restauração do<br>Sistema<br>Usar um ponto de restauração gravado<br>no computador para restaurar o<br>Windows     | Prompt de Comando<br>Use o Prompt de Comando para<br>solução de problemas avançada         |
|-----|----------------------------------------------------------------------------------------------------|--------------------------------------------------------------------------------------------|
| -   | Recuperação da<br>Imagem do Sistema<br>Recuperar o Windows usando um<br>erquivo de imagem do sistema<br>específico | Configurações de<br>Inicialização<br>Aterar o comportamento de<br>inicialização do Windows |
| <0> | Reparo de<br>Inicialização<br>Corrigir problemas que estilo<br>impedindo o carregamento do<br>Windows              |                                                                                            |

Assim que reiniciar abrirá outra tela, tecle F7, na opção: Desabilitar Imposição de Assinatura de Driver.

| Reinicie para alterar as opções<br>Habilitar modo de vídeo de baixa resolução | do Windows co  | mo:   |
|-------------------------------------------------------------------------------|----------------|-------|
| Habilitar modo de depuração<br>Habilitar los de inicialmento                  |                |       |
| Habilitar Modo Seguro                                                         |                |       |
| Desabilitar imposição de assinatura de driver                                 |                |       |
| Desabilitar a reinicialização automática durante f                            | ina do sistema |       |
|                                                                               |                |       |
|                                                                               |                | Reini |
|                                                                               |                |       |
|                                                                               |                |       |
|                                                                               |                | -     |

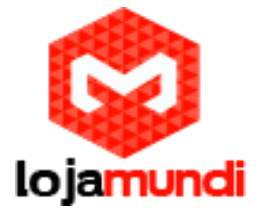

Feito isso a primeira parte de nosso tutorial estará pronta, agora poderemos usar o LivepackSuite .

#### O próximo passo é baixar o LivePackSuite

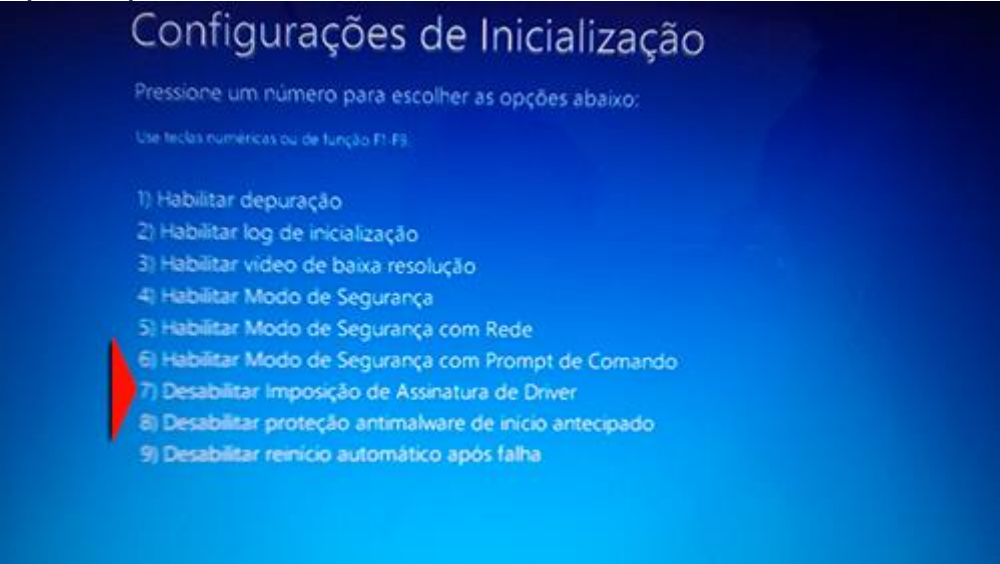

https://docs.google.com/file/d/0ByrcQpMY78a4WW9GMHRqa2RGRzQ/edit?usp=sharing

Quando clicar no link, vão aparecer vários aquivos, fazer o download de um por um iria demorar muito, para resolver isso, clique em Arquivo (Essa opção fica no canto superior esquerdo abaixo do nome do arquivo) e Fazer download, com isso o arquivo será baixado completo em formato .RAR.

Baixe agora a imagem de sua escolha:

Imagem Android com XBMC instalado

https://docs.google.com/file/d/0ByrcQpMY78a4UUhjV2J3WVcxVnM/edit?usp=sharingLink 2

Ubuntu 12.04

https://docs.google.com/file/d/0ByrcQpMY78a4TVY0MmZ2N1pCaTg/edit?usp=sharing

Ubuntu Server 13.03

https://docs.google.com/file/d/0ByrcQpMY78a4Q3N2SmZCUS1Tc0U/edit?usp=sharing

Outras distribuições poderão ser baixadas a través do site: <u>www.cubieboard.org</u> Feito o download, vamos ao próximo passo.

Descompacte a pasta LivePackSuite\_1.09.rar em uma pasta de sua preferência.

Agora, temos que conectar a cubieboard no PC em modo flash, para isso desligue a Cubieboard pressione o botão destacado abaixo do cabo USB e com ele ainda pressionado ligue novamente a Cubieboard.

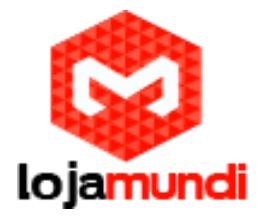

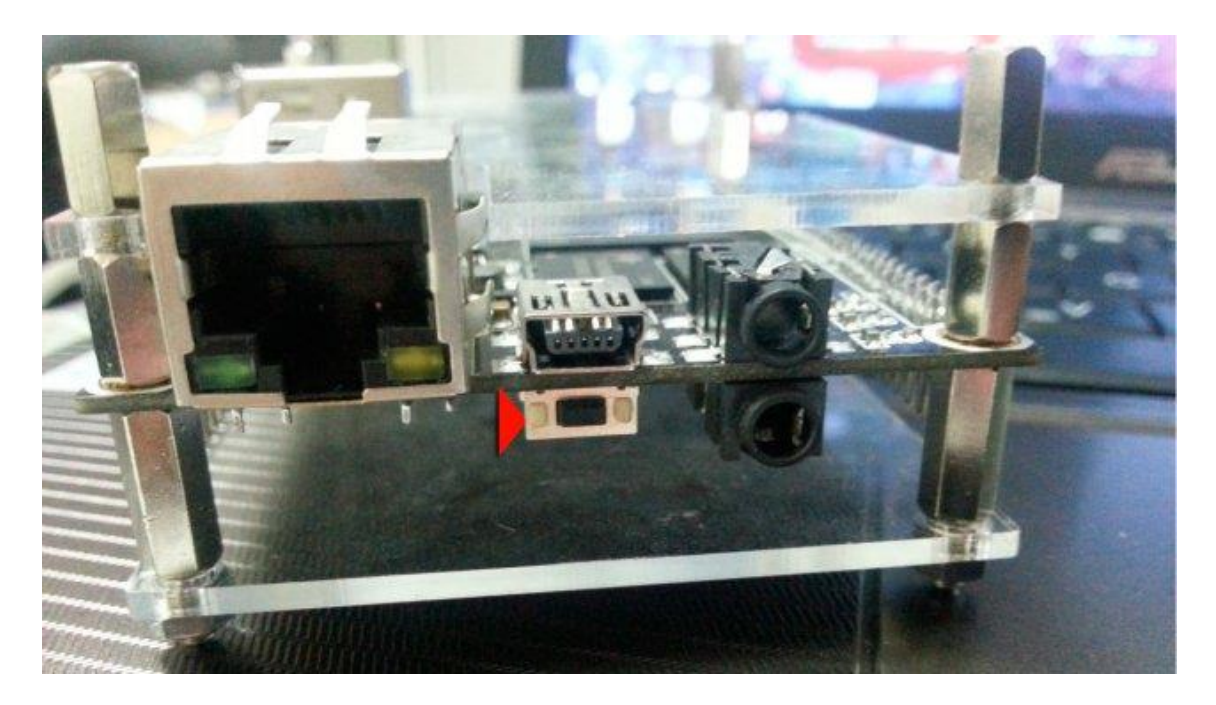

Mantenha pressionado por cerca de 5 segundos

Feito isso abra a pasta e execute o arquivo LiveSuite.exe como administrador.

Caso dê algum erro, veja no gerenciador de dispositivo se o USB Device (VID1f3a\_PID\_efe8) foi instalado corretamente; caso não, clique com o botão direito do mouse, e em atualizar driver aponte para a pasta LivePackSuite1.09/UsbDriver e ele instalará o driver solicitado, assim que aparecer a mensagem de que o driver é incompatível, escolha a opção instalar mesmo assim, assim que concluir a instalação o driver estará instalado.

Volte a executar o arquivo LiveSuite.exe e aparecerá a seguinte tela:

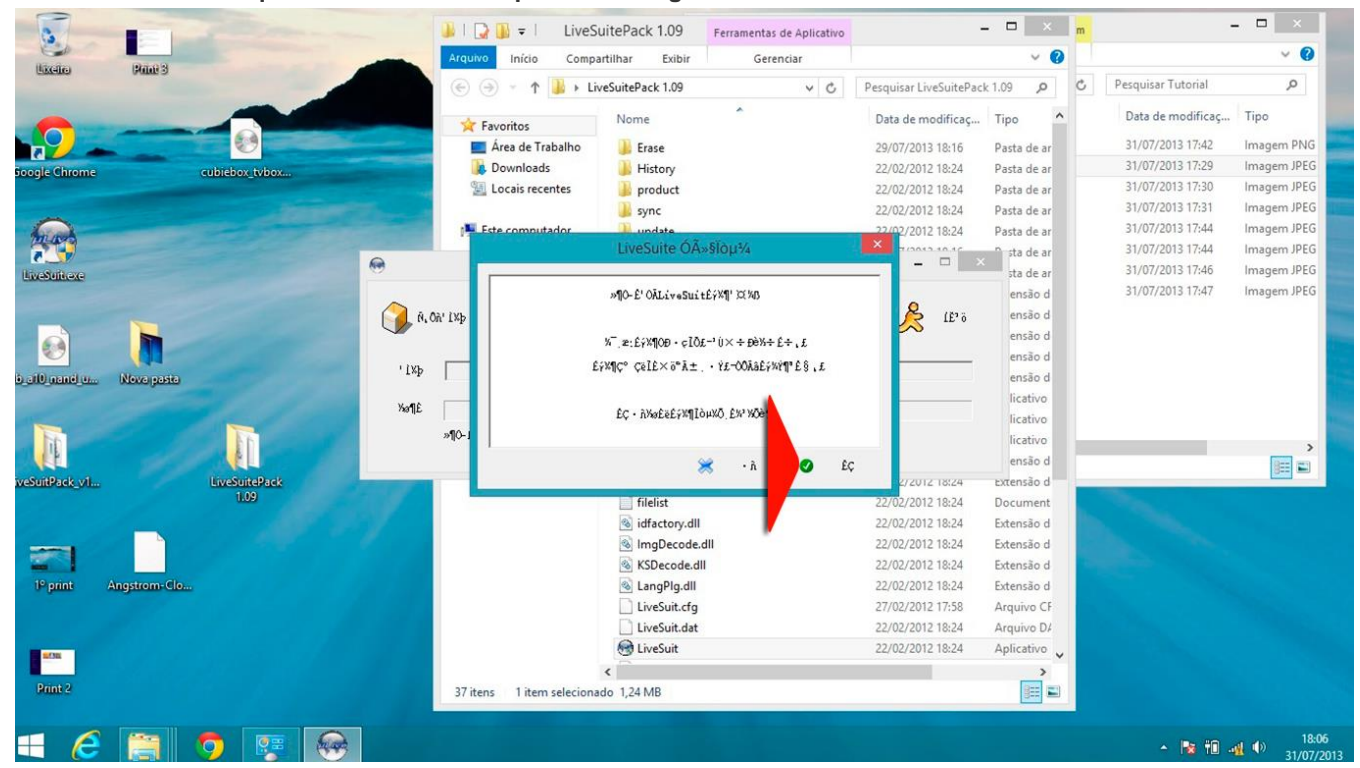

Lojamundi – Tecnologia Sem Limites

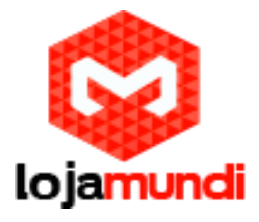

Clique no ícone verde, e vá clicando até aparecer a seguinte tela, e selecione o ícone indicado:

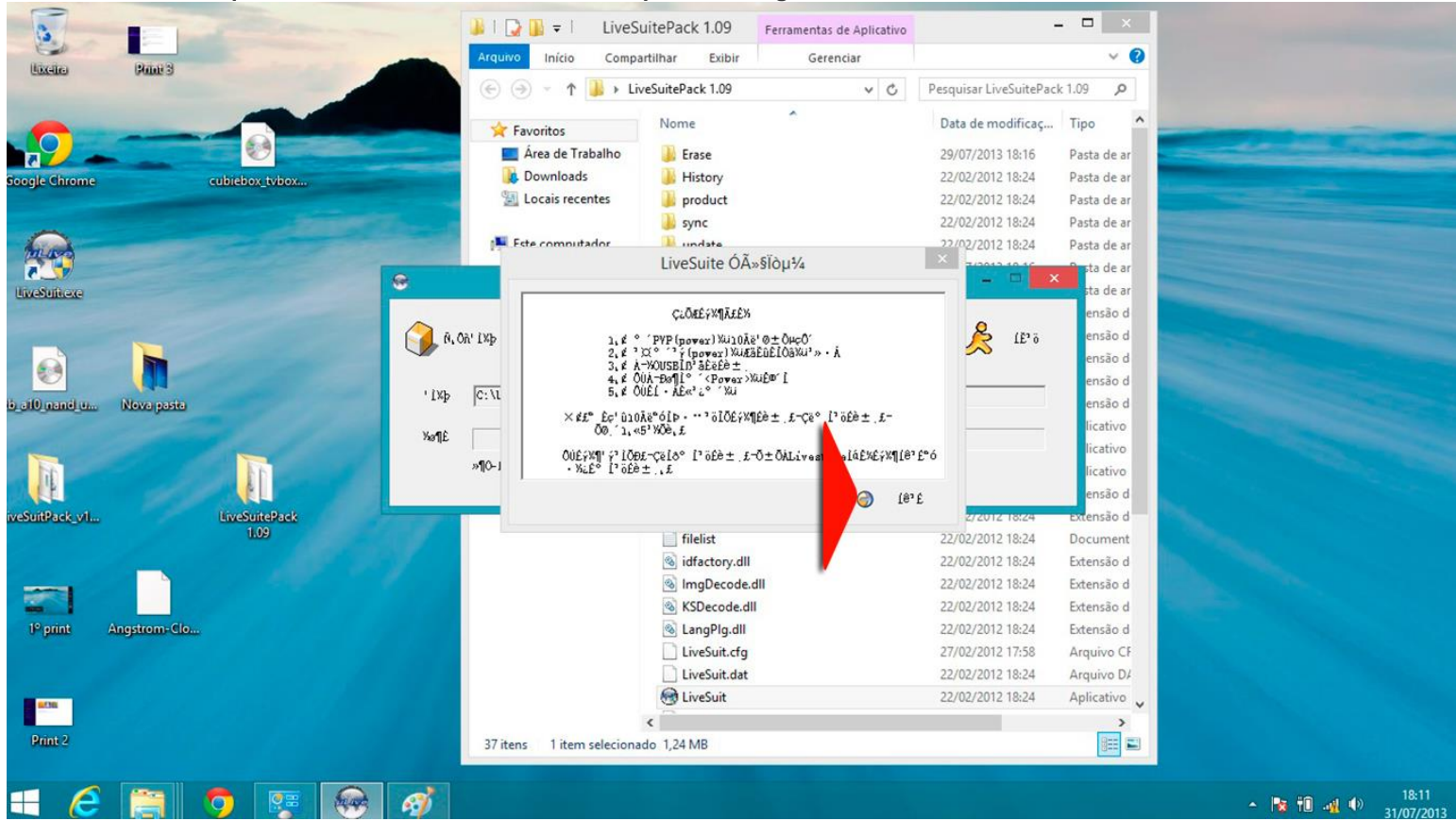

#### Ele vai pedir para selecionar a imagem que acabamos de baixar através do ícone indicado:

| 1                | -                                                                                                    |      | 🚺 🛛 🕞 🕌 = 📔 Liv         | eSuitePack 1.09      | Ferramentas de Aplicativo |                        | - 🗆 🗙                                     |
|------------------|----------------------------------------------------------------------------------------------------|------|-------------------------|----------------------|---------------------------|------------------------|-------------------------------------------|
|                  |                                                                                                    | -    | Arquivo Início Cor      | npartilhar Exibir    | Gerenciar                 |                        | ~ O                                       |
| (UKCHIG)         | Palat 3                                                                                                    |      | (e) (∋) → ↑ (↓) →       | LiveSuitePack 1.09   | v C                       | Pesquisar LiveSuitePac | k 1.09 🔎                                  |
| -                |                                                                                                    |      |                         | Nome                 | ^                         | Data de modificaç      | Tipo ^                                    |
|                  |                                                                                                    |      | Área de Trabalho        | Frase                |                           | 29/07/2013 18:16       | Pasta de ar                               |
| Google Chrome    | cubishow hithow                                                                                                    |      | Downloads               | History              |                           | 22/02/2012 18:24       | Pasta de ar                               |
| doogle chrome    | CUDIEDOX_LVDOX                                                                                                    |      | Sa Locais recentes      | product              |                           | 22/02/2012 18:24       | Pasta de ar                               |
|                  |                                                                                                    |      |                         | svnc                 |                           | 22/02/2012 18:24       | Pasta de ar                               |
| 0                |                                                                                                    |      | 💻 Este computador       | update               |                           | 22/02/2012 18:24       | Pasta de ar                               |
|                  |                                                                                                    |      | 💷 Ánna da Tankalka      |                      |                           | 30.007/2012.10.10      | n sta de ar                               |
| linestrikeze     |                                                                                                    |      |                         | LiveSuit V           | 1.09                      |                        | sta de ar                                 |
| cia cilli nand u | Nove pasta                                                                                                    | -ixÞ | C:\Users\oxuundi\Desito | p\cubiebox_tvbox_rel | 2. 2. ing                 |                        | ensão d<br>ensão d<br>ensão d<br>licativo |
| -                |                                                                                                    | 䦣    |                         | (                    | 1%                        |                        | licativo                                  |
|                  |                                                                                                    |      | »¶O-É'OĂLiveSuit!       |                      |                           |                        | licativo<br>ensão d                       |
| LiveSuitPack_v1  | LiveSuitePack                                                                                                    | 1000 |                         | 🚳 encoae.aii         |                           | 22/02/2012 18:24       | Extensão d                                |
|                  | 11.09                                                                                                    |      |                         | ilelist              |                           | 22/02/2012 18:24       | Document                                  |
|                  |                                                                                                    |      |                         | idfactory.dll        |                           | 22/02/2012 18:24       | Extensão d                                |
|                  |                                                                                                    |      |                         | ImgDecode.           | 111                       | 22/02/2012 18:24       | Extensão d                                |
|                  | And the second second se |      |                         | KSDecode.dl          |                           | 22/02/2012 18:24       | Extensão d                                |
| 0º print         | Angstrom-Clo                                                                                                    |      |                         | S LangPlg.dll        |                           | 22/02/2012 18:24       | Extensão d                                |
|                  |                                                                                                    |      |                         | LiveSuit.cfg         |                           | 27/02/2012 17:58       | Arquivo CF                                |
|                  |                                                                                                    |      |                         | LiveSuit.dat         |                           | 22/02/2012 18:24       | Arquivo D/                                |
| arm              |                                                                                                    |      |                         | LiveSuit             |                           | 22/02/2012 18:24       | Aplicativo 🗸                              |
| Drint 2          |                                                                                                    |      |                         | <                    |                           |                        |                                           |
| FOID 2           |                                                                                                    |      | 37 itens 1 item selecio | onado 1,24 MB        |                           |                        |                                           |
|                  |                                                                                                    |      |                         |                      |                           |                        |                                           |
| H (2             | 📋 🧿 🛞 🕼                                                                                                    | 3 🛷  |                         |                      |                           |                        |                                           |

Lojamundi – Tecnologia Sem Limites

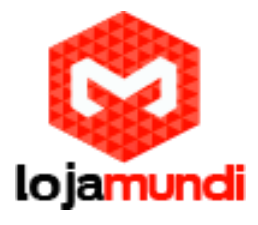

### Assim que a imagem for selecionada ele vai retornar com um popup como na imagem: cubiebox\_tvbox . LiveSuit V1.09 LiveSuitiex Se Infreg OĀ» § Ō, ĀI ûÓÐĐèÒª ' ixb C:\Users\oxmundi\De all nand u Nova pasta Xa¶E OK »¶O-É'OÄLiveSuit! IF SuitPack\_vil. and the second 1º print ngstrom-Clo. =f36 🚞 🏮 🚇 🎻 🛞 E - 脑 🛍 🐗 🕪

Agora não clique em nada, ou seja deixe o popup como está vamos retirar o cabo USB da Cubieboard, pressionar o botão abaixo do cabo como já falamos, e segurar durante cerca de 5 segundos, em seguinte vai aparecer uma nova janela, clique em não.

Feito isso a imagem vai começar a ser carregada, mantenha o popup aberto, e aguarde o carregamento chegar aos 100% e retire o cabo USB e ligue sua Cubieboard a TV que o sistema ja vai estar rodando.

Bem pessoal, tentei detalhar o máximo possível, para os iniciantes da Cubieboard ficarem bem situados, espero que tenham gostado, caso tenham alguma dúvida, podem perguntar, que nós da equipe da Lojamundi, estaremos felizes em atendê-los.

Estejam sempre atentos pois teremos sempre muitas novidades, aqui blog, no Twiter, no facebook e também em nosso canal no youtube.

Tutorial feito por Davi Gonçalves.